# Экологично!

Сroptune™ Руководство

Well adjust the right plan just

version in direct opprooch, mil elieve in direct opprooch, success listraction and your success

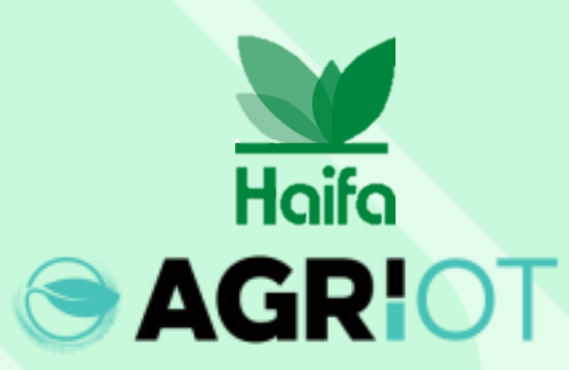

# Скачайте Croptune из app/play store

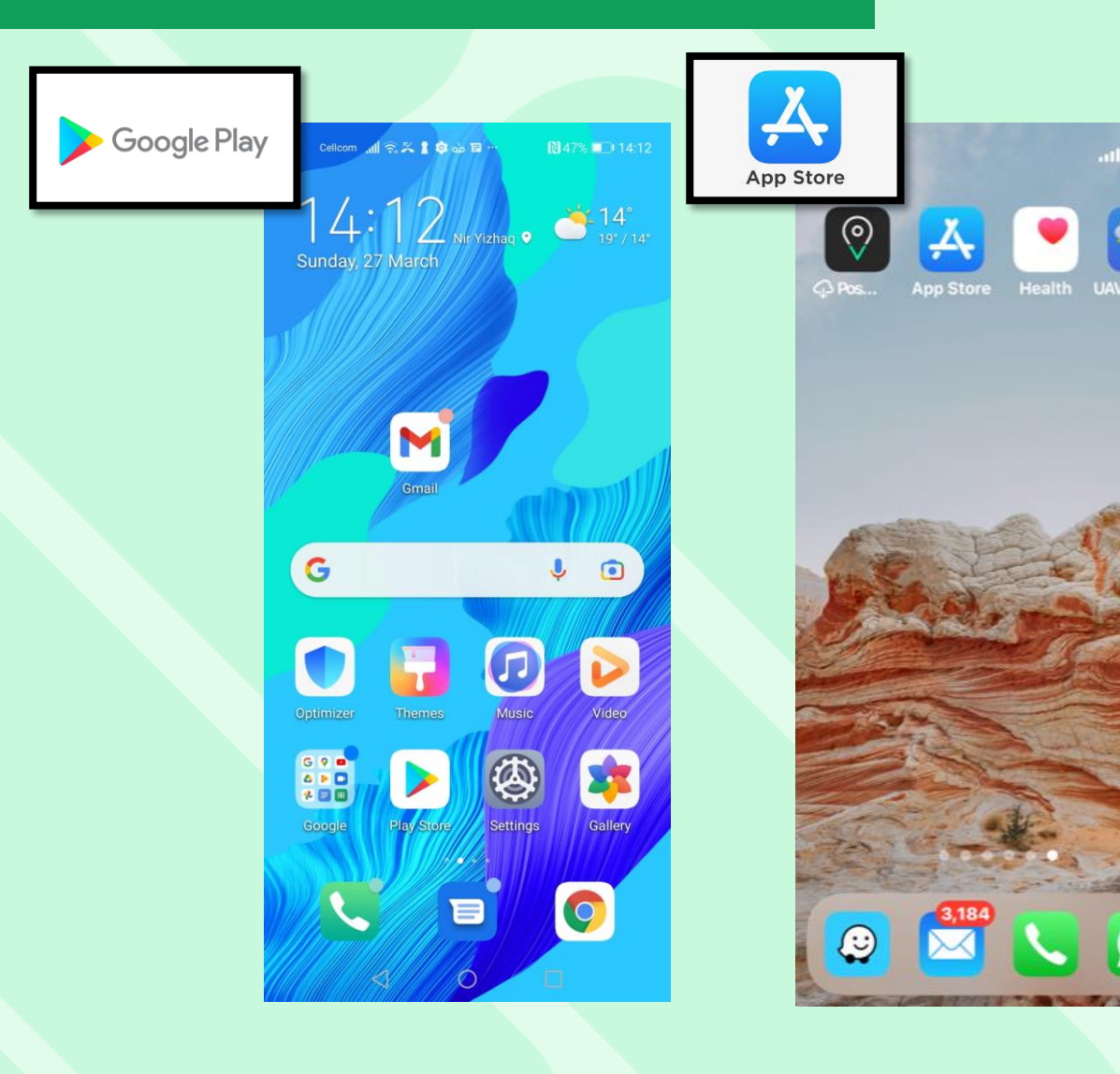

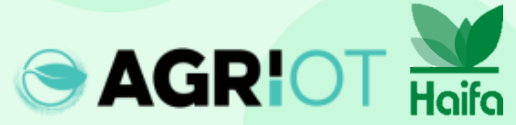

# Откройте Croptune

| Cellcom 📶 🗟 🎽   | 🕻 🛔 🤹 🤖 🖬 …     | 13% 🔳                                                                                              | 23:34 |
|-----------------|-----------------|----------------------------------------------------------------------------------------------------|-------|
| ← croptun       | e               | Q                                                                                                  | ψ     |
| Crop<br>Agri I. | tune<br>O.T LTD | Ор                                                                                                 | en    |
| BEGI 3 ①        |                 |                                                                                                    |       |
|                 |                 | An and<br>An an ang<br>An ang ang ang ang ang ang ang<br>Ang ang ang ang ang ang ang ang ang ang a | 1 0 H |
| Cropture        | Croptune        | Croptune                                                                                           | •     |

Croptune allows you to monitor and manage your crops.

#### Ads · Related to your search

4.5 \*

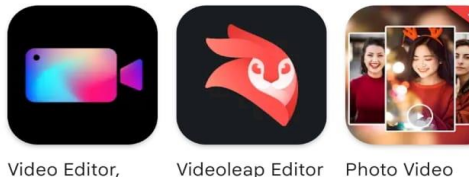

 $\bigcirc$ 

Videoleap Editor Photo Video

by Lightricks Maker with Mu... 4.3 \*

ar

 $\rightarrow$ 

You might also like

 $\triangleleft$ 

Crop Video, Ed...

4.4 \*

Запустите Croptune

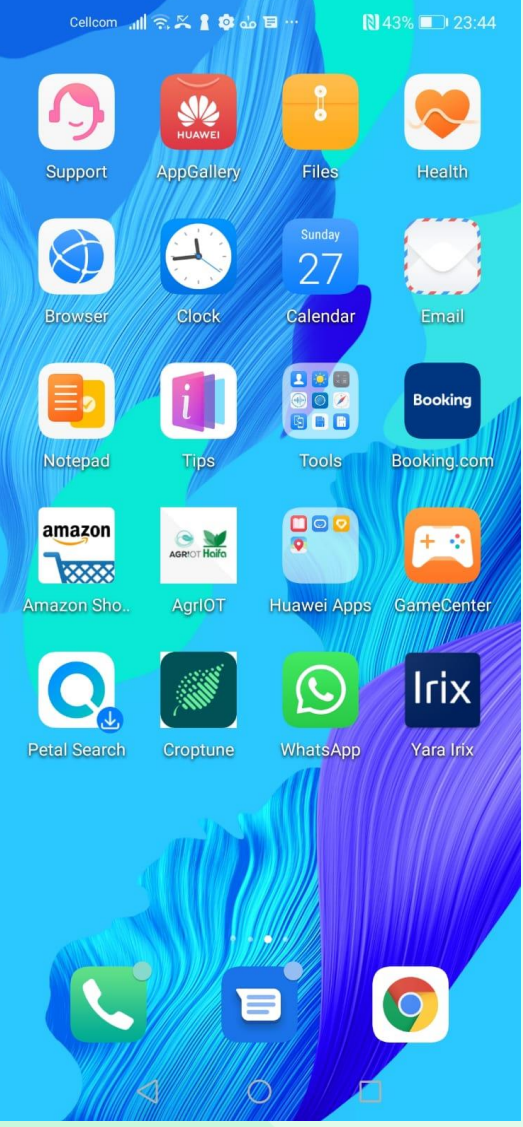

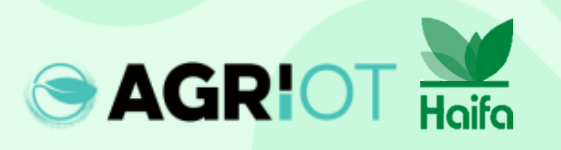

# Откроется главная страница Croptune

Нажмите, чтобы зарегистрироваться

Get your crop analyzed online Take a photo of your crap and get online recommendation for optimal, cost-efficient fertilization that fits your crop needs Login Signup 111 0

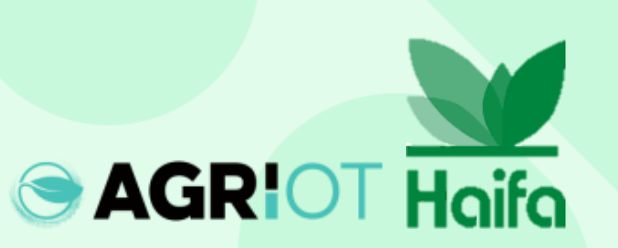

## Шаги для регистрации

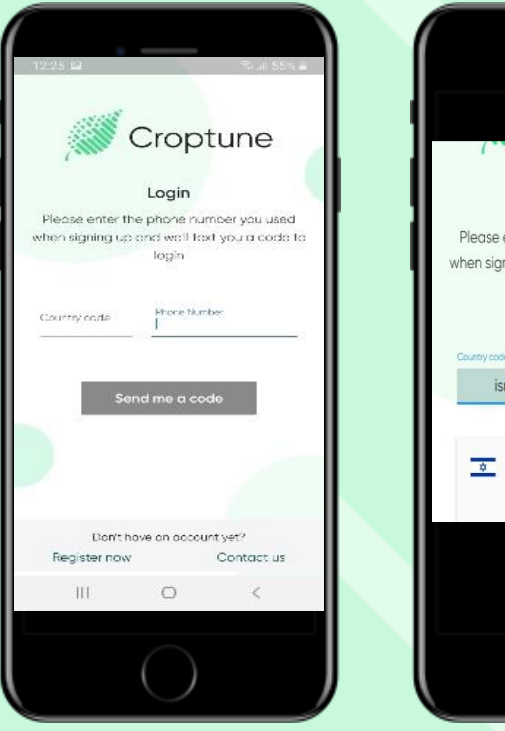

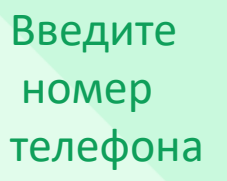

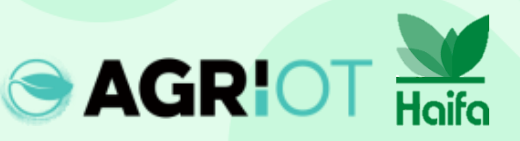

| The doc enter the phone number you doed            |
|----------------------------------------------------|
| when signing up and we'll text you a code to       |
| login                                              |
|                                                    |
| Country code                                       |
| isr Phone Number                                   |
|                                                    |
|                                                    |
| Israel (+972)                                      |
|                                                    |
|                                                    |
|                                                    |
|                                                    |
|                                                    |
|                                                    |
| $\square$                                          |
|                                                    |
|                                                    |
| Укажите кол                                        |
| Укажите код                                        |
| Укажите код<br>страны и                            |
| Укажите код<br>страны и                            |
| Укажите код<br>страны и<br>региона                 |
| Укажите код<br>страны и<br>региона                 |
| Укажите код<br>страны и<br>региона<br>(используйте |

инициалы

страны).

Login

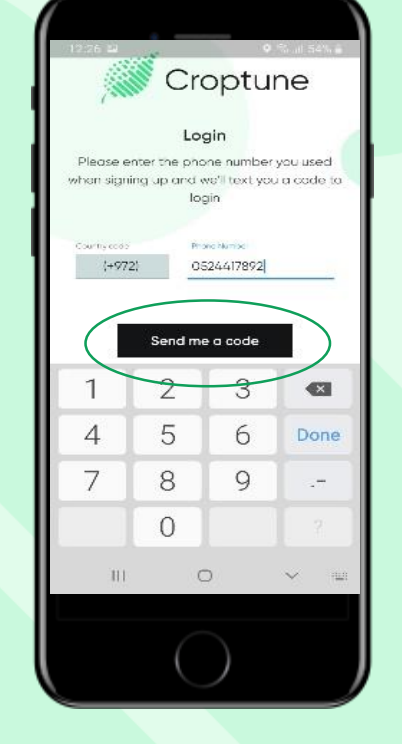

Нажмите на кнопку "отправить мне код". Код будет отправлен и вставлен автоматически или вручную. Нажмите "Продолжить".

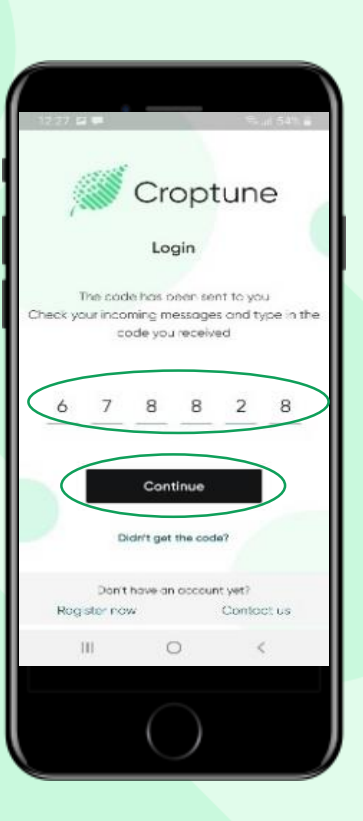

# Установите пароль

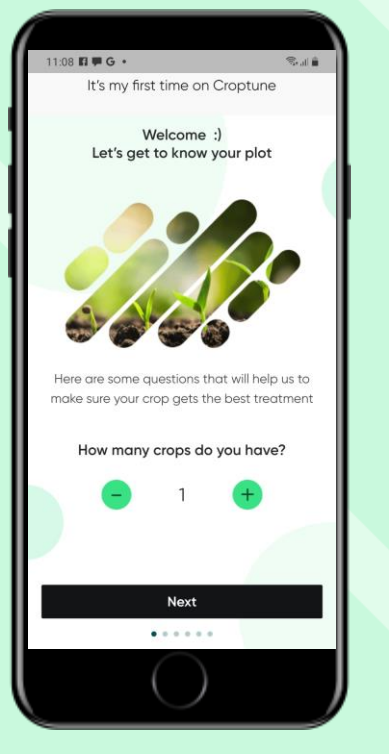

Нажмите кнопку Далее

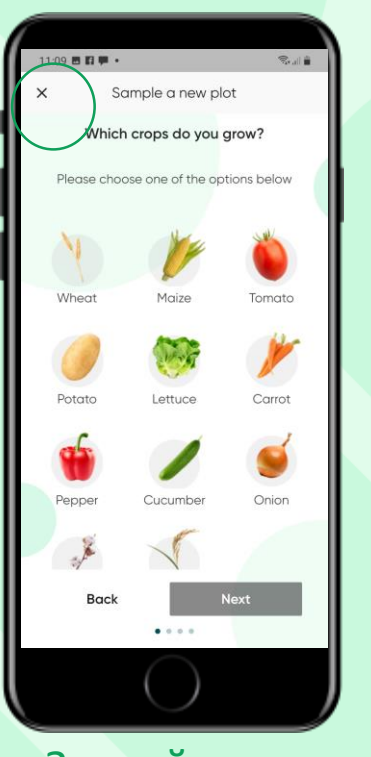

Закройте экран с помощью кнопки "Х".

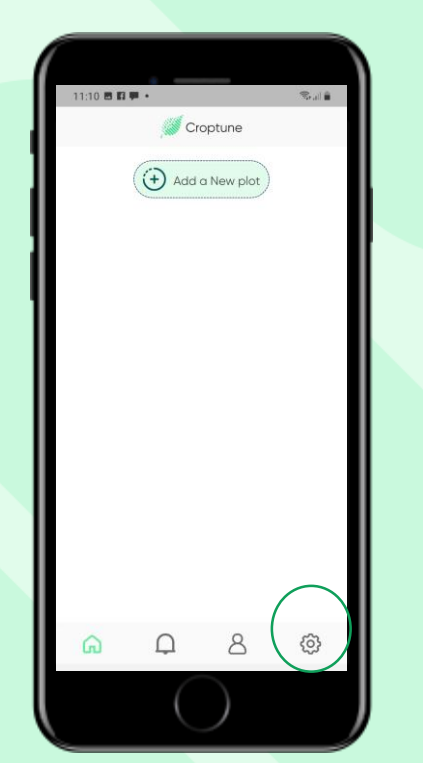

Нажмите на настройки, чтобы изменить язык

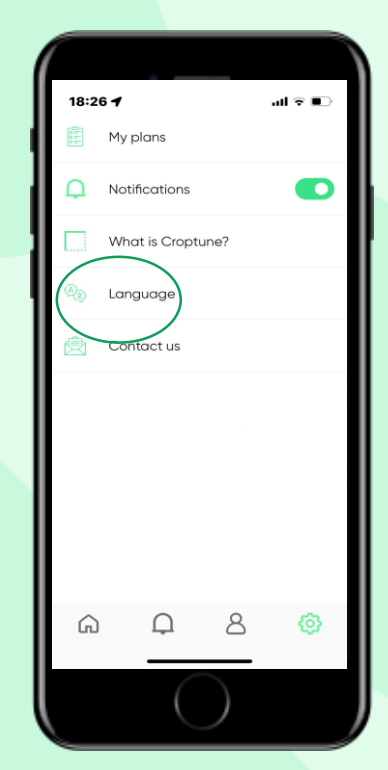

Нажмите на язык

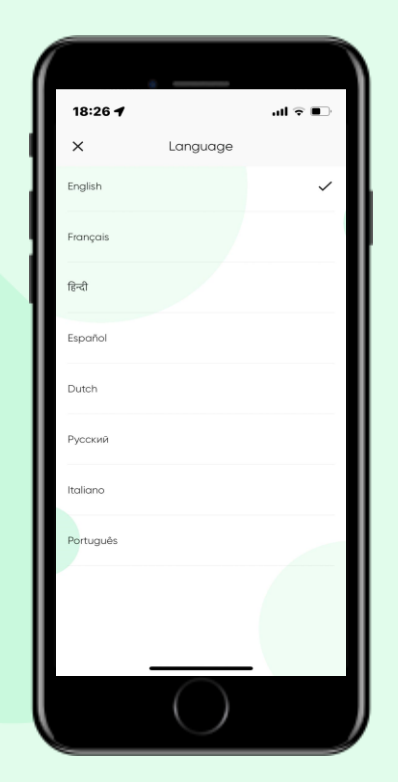

Выберите один из 8 языков

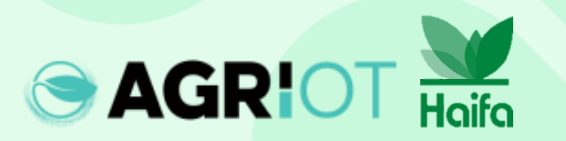

## Выбор количества культур

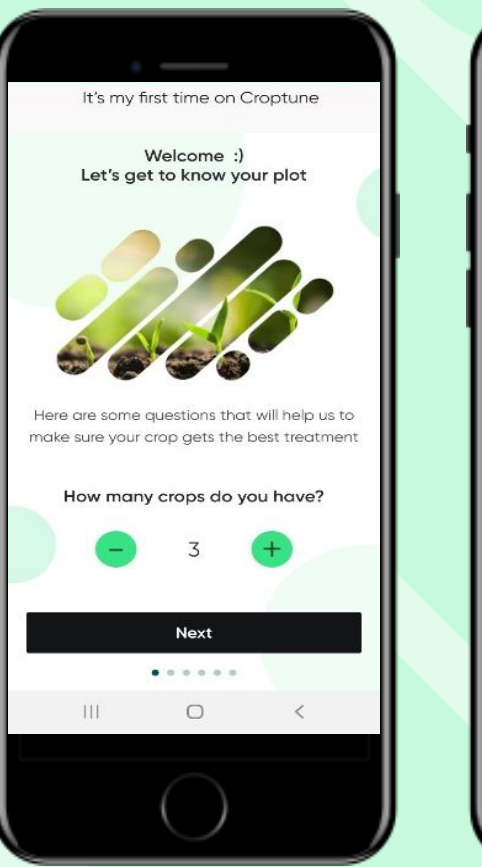

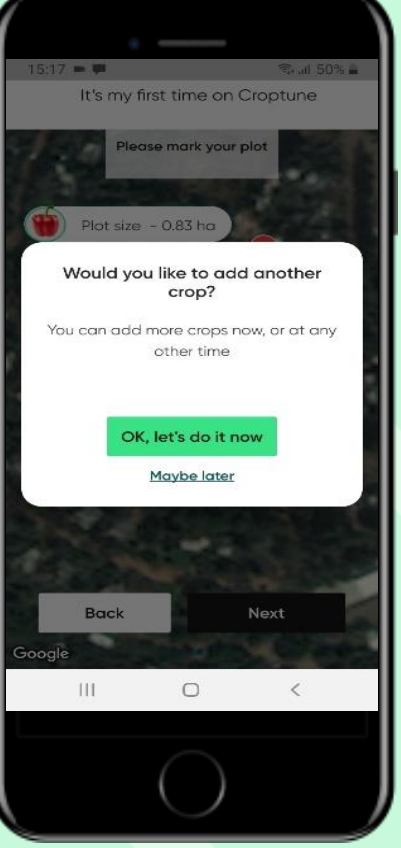

- Выберите количество культур, которые вы хотите проанализировать
- Если вы выберете более 1 культуры, процесс определения параметров для конкретной культуры (см. следующие слайды) будет повторен
- Вы можете выбрать 1 культуру и добавить дополнительные культуры на более позднем этапе

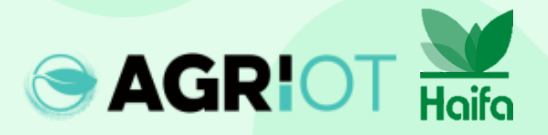

#### Разметка участка

У вас есть 2 варианта определения участка для выбранной культуры, оба связаны с вашим текущим местоположением:

Вариант 1 – "на вашем поле" Карты Google откроются с увеличенным изображением вашего текущего местоположения.

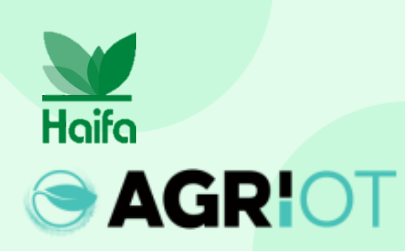

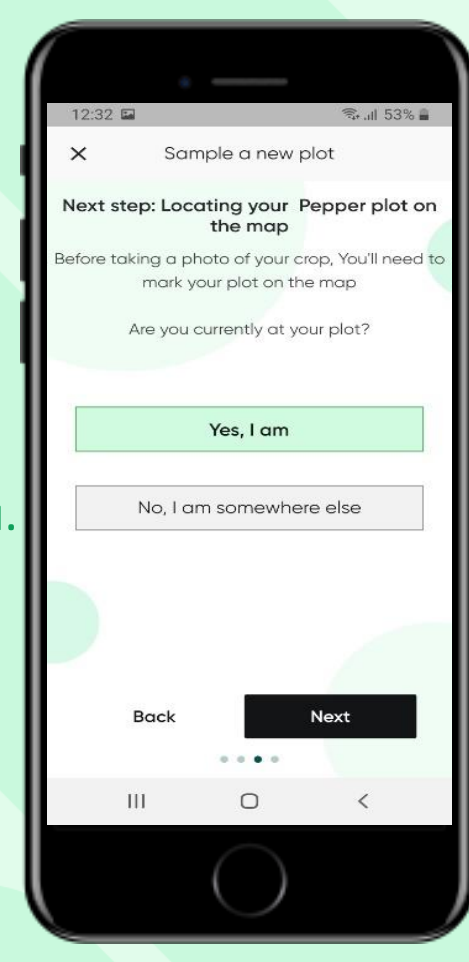

Вариант 2 – "в другом месте" **Google Maps** позволяет уменьшить масштаб, чтобы определить местоположение. Синий маркер (ваше точное местоположение) и вкладка "Перемещение" восстановят местоположение.

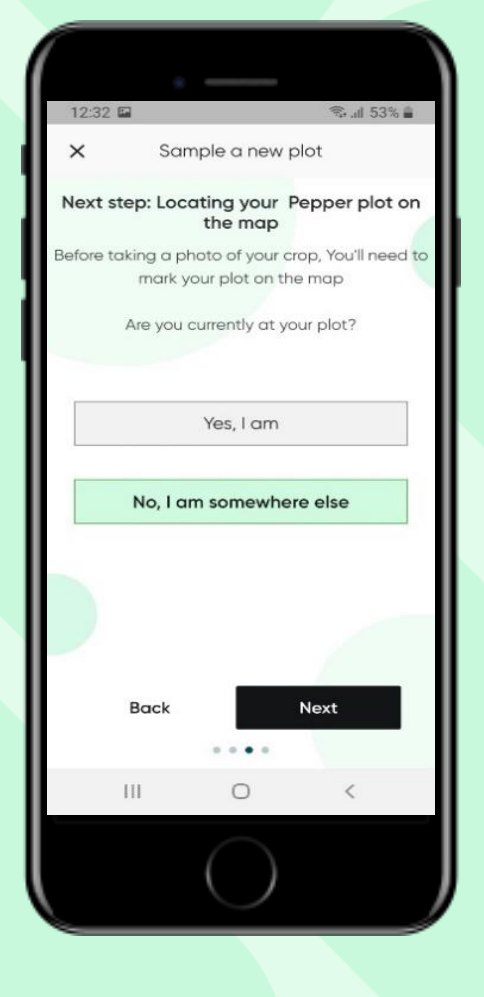

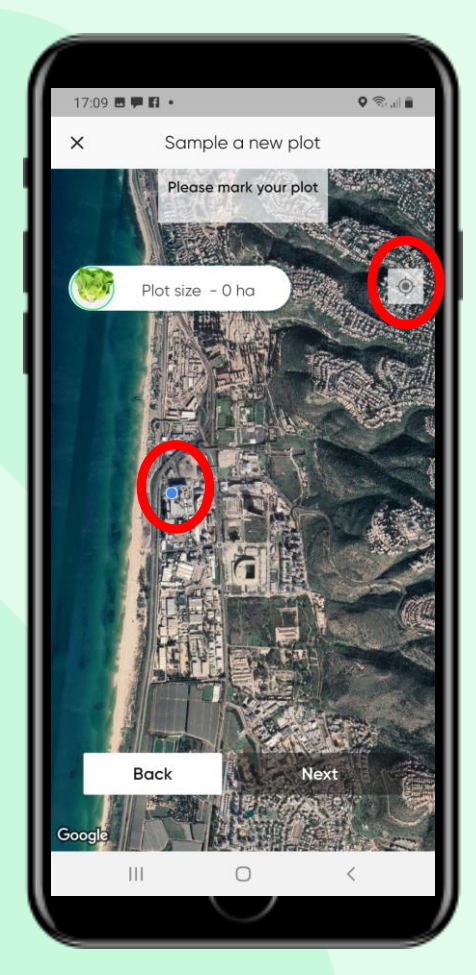

# Добавление кулььтуры

Выберите нужную культуру, нажав на нее. (Выбранная культура выделена зеленым кружком – в данном случае это перец).

AGRIOT

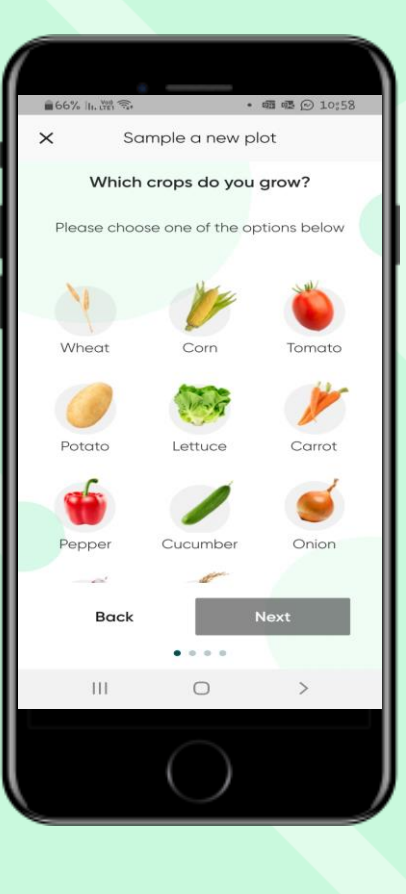

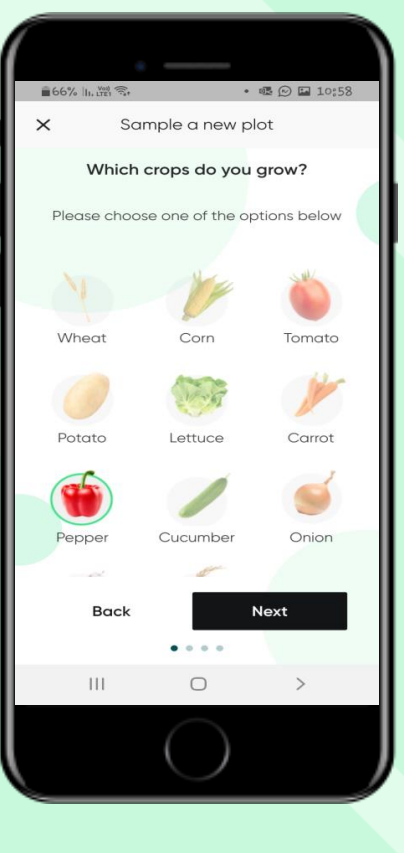

- Вставьте необходимые сведения:
- Название участка
- Дата посадки / посева (появления всходов)
- Количество растений на единицу площади

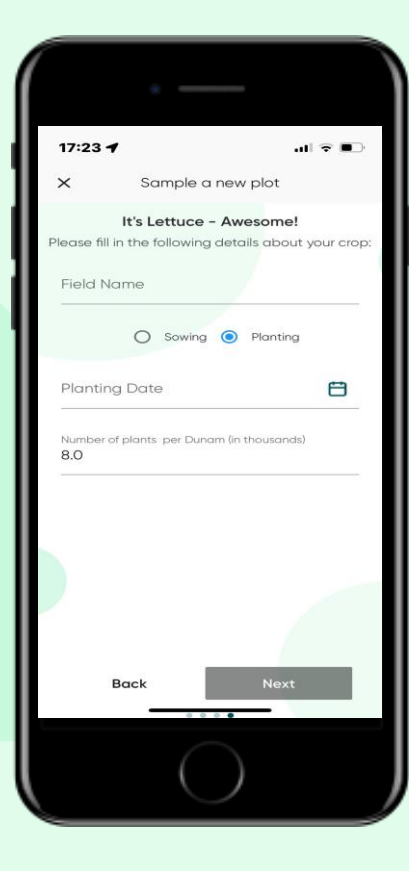

Нажмите "Далее".

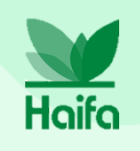

Примечание: Здесь мы показываем процесс добавления 1 культуры. Как описано выше, при выборе более 1 культуры описанный здесь процесс будет автоматически повторен.

#### Разметка участка

- Используйте булавки, как показано на рисунке, чтобы отметить углы вашего участка
- Вы можете пометить от 4 до 8 булавок
- Используйте "Назад", если у вас возникли проблемы с определением области, или переместите булавки, чтобы лучше отобразить ваш участок
- Размер участка рассчитывается автоматически

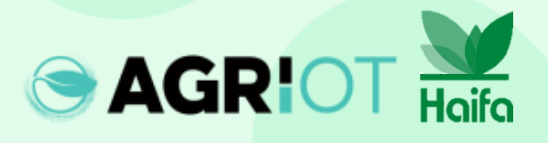

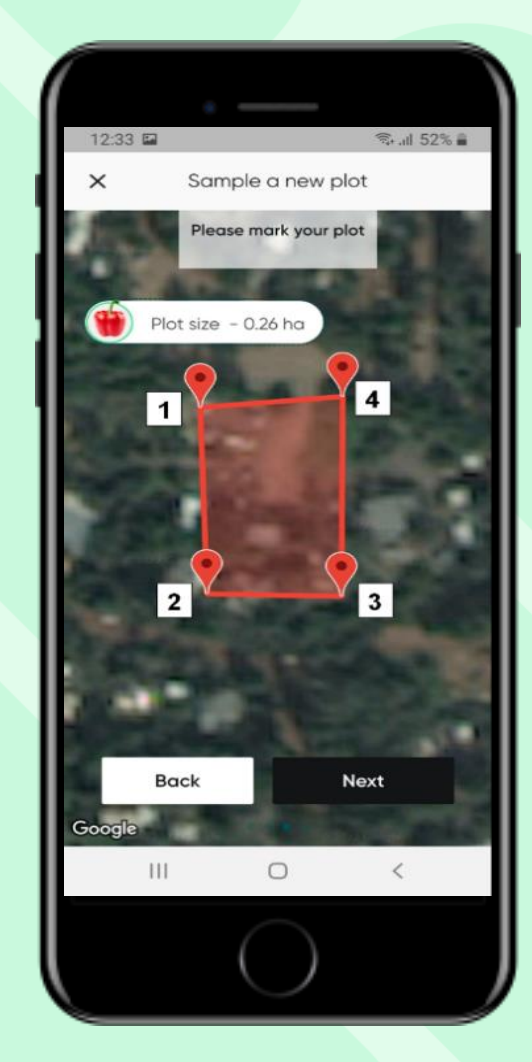

Нажмите "Понятно", чтобы продолжить

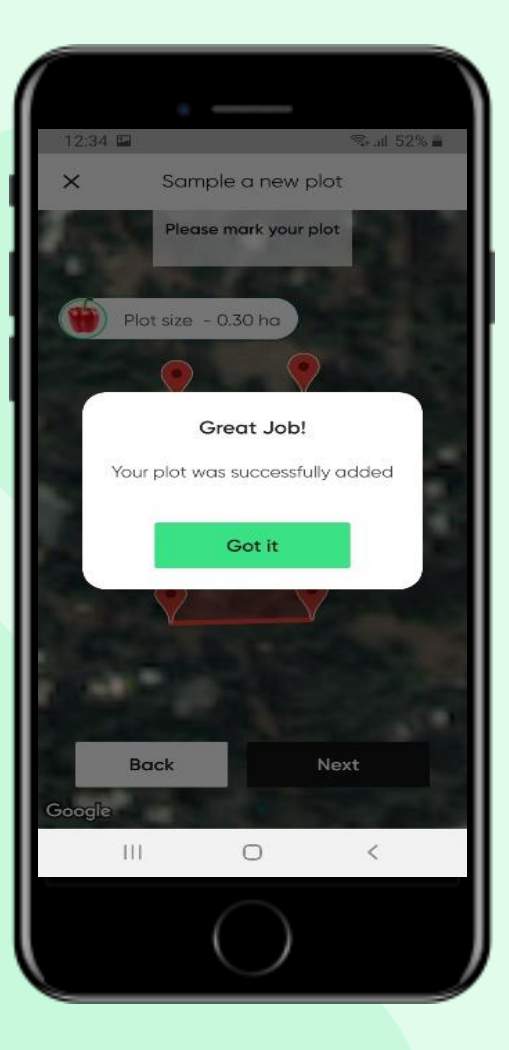

## Выбор культур для открытого грунта или теплиц

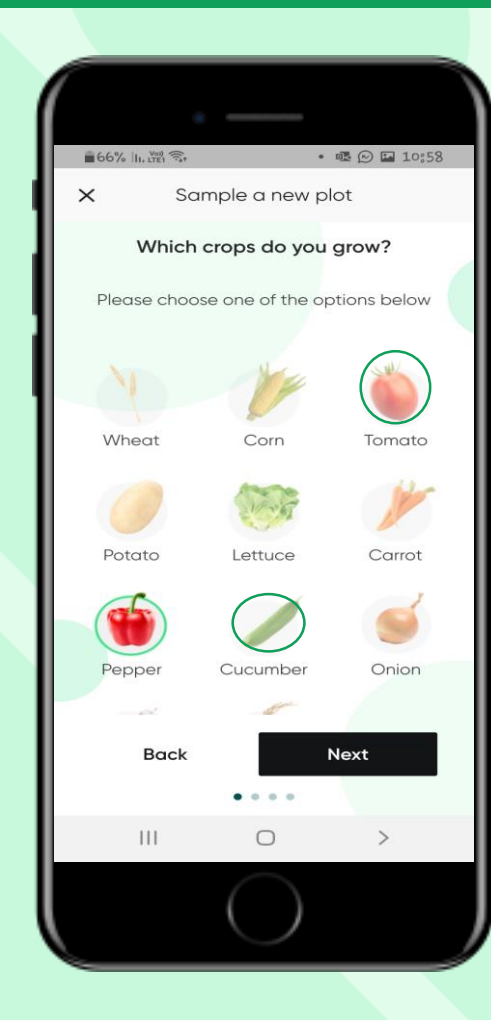

Выбирая помидоры, огурцы или болгарский перец, вы можете выбрать овощи для открытого грунта или теплицы

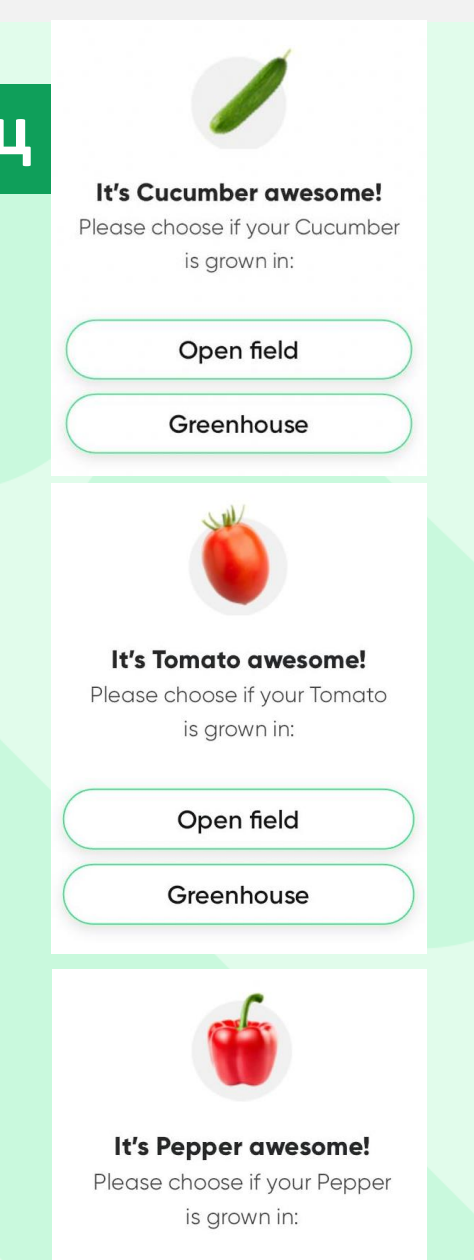

Open field

Greenhouse

# Как фотографировать

#### Основные рекомендации:

- Обеспечьте достаточное солнечное освещение (период через 3 часа после восхода солнца до 3 часов перед заходом солнца).
- Направьте камеру вниз, на растение, избегайте попадания прямых солнечных лучей в камеру.
- Старайтесь избегать белого/зеленого фона
- Убедитесь, что листва растения занимает не менее 60% площади рамки.

Для получения лучшего результата посетите: https://www.youtube.com/watch?v=0prSplk5NxU

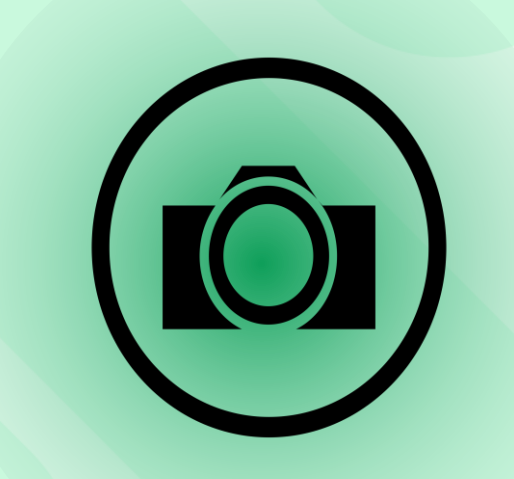

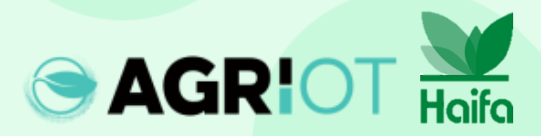

#### Какие листья фотографировать

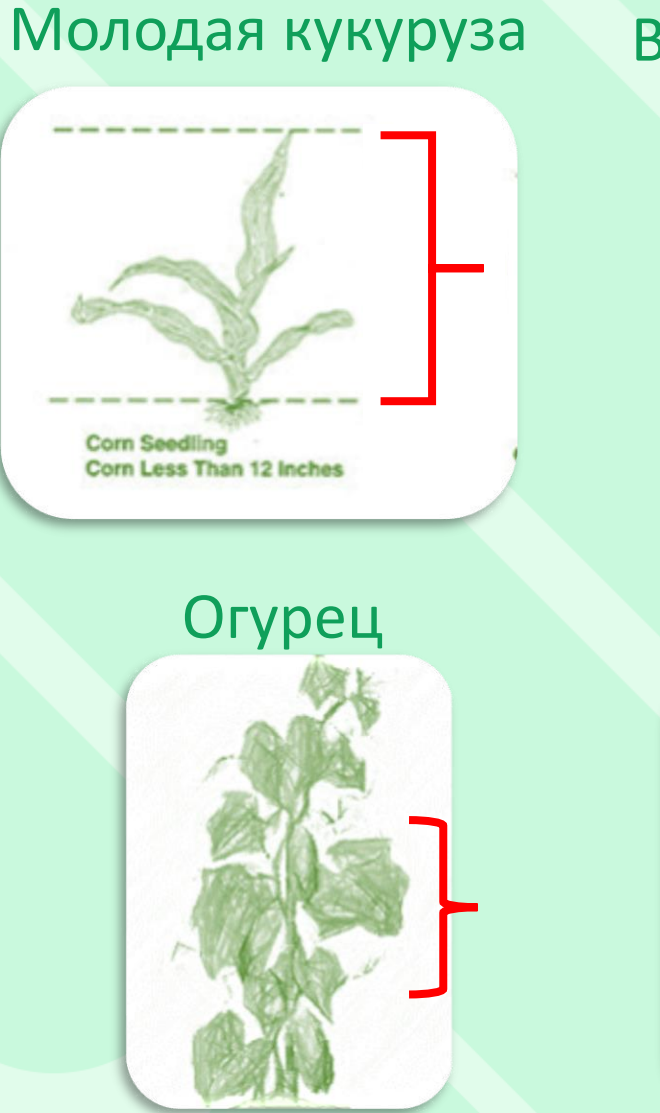

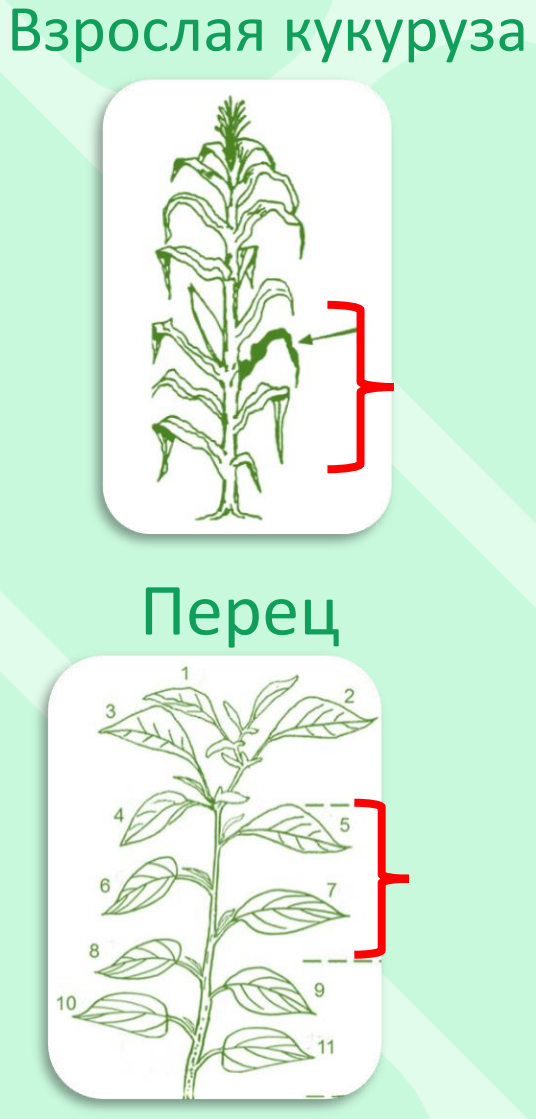

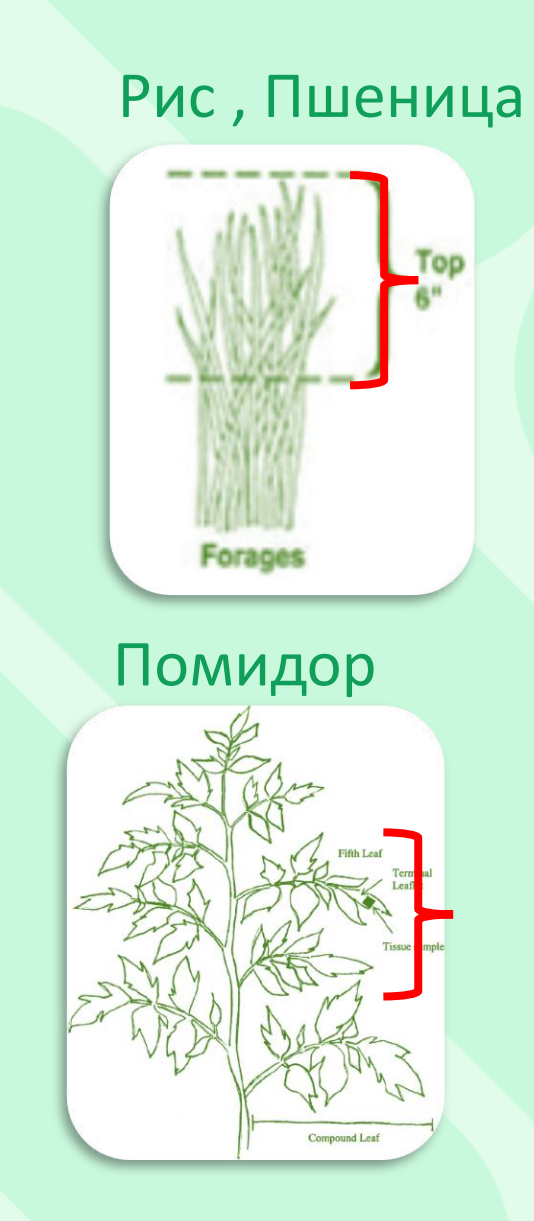

Котан Банан

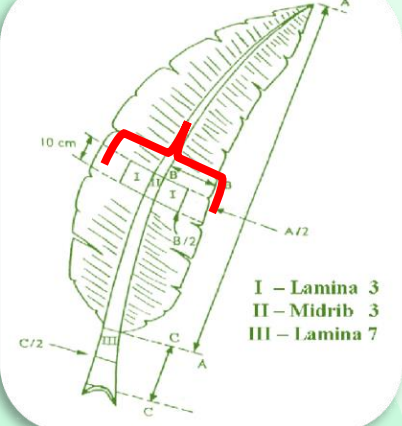

#### Какие листья фотографировать

#### Морковь

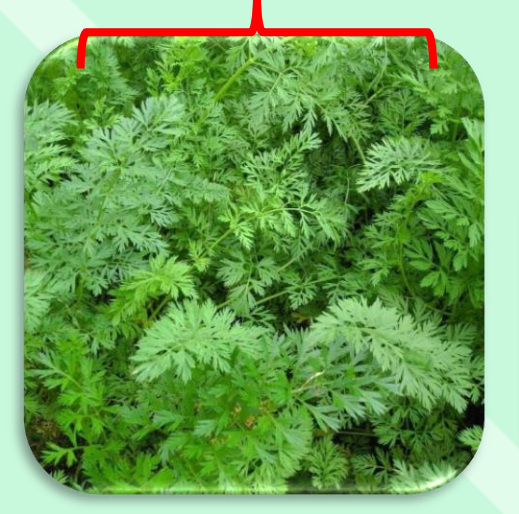

# Картофель

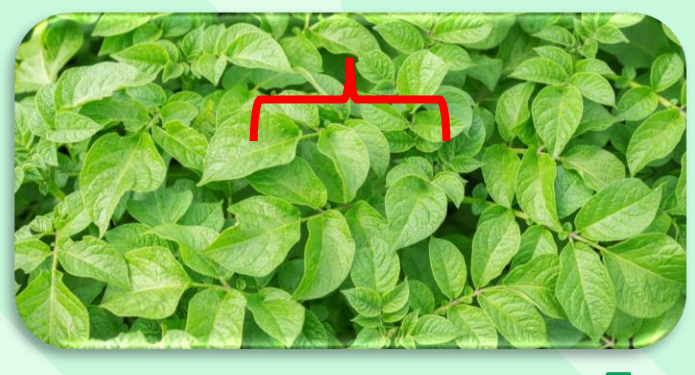

Салат

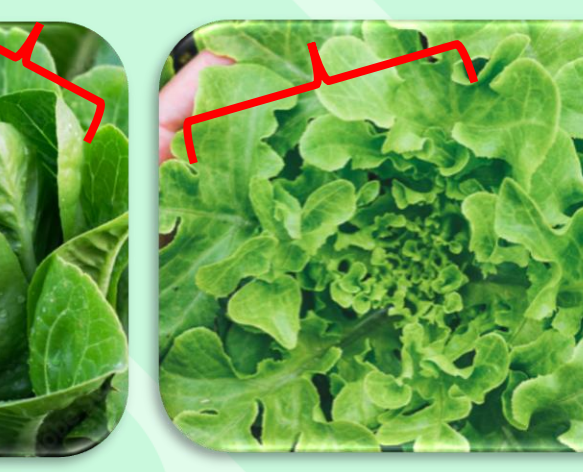

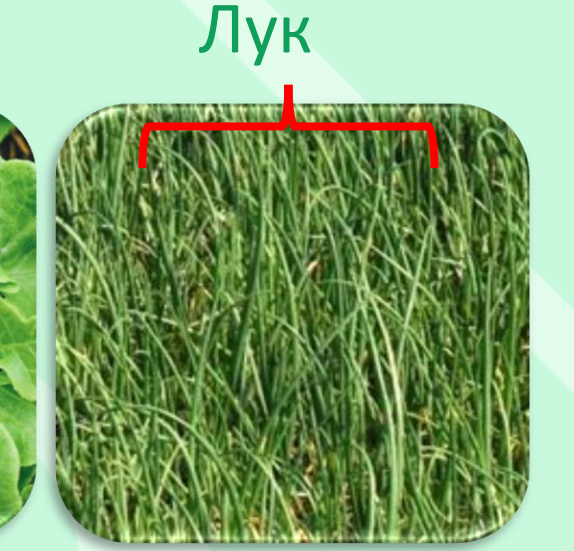

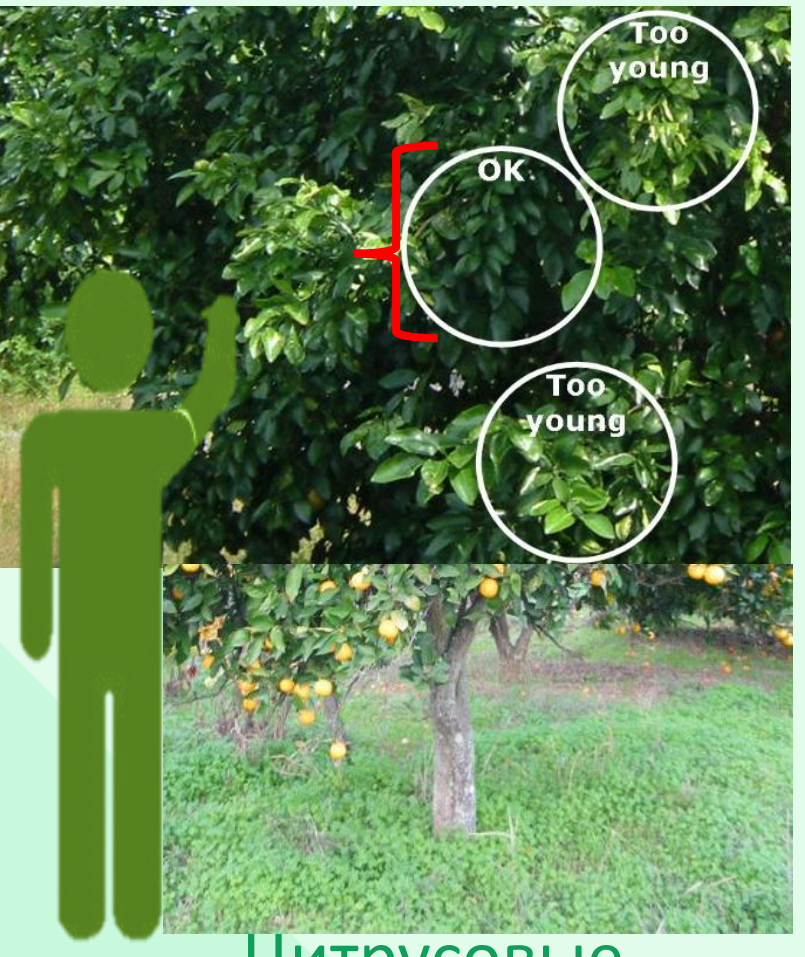

Цитрусовые, Нектарин, Персик, Груша, Авокадо, Вишня

# Как фотографировать

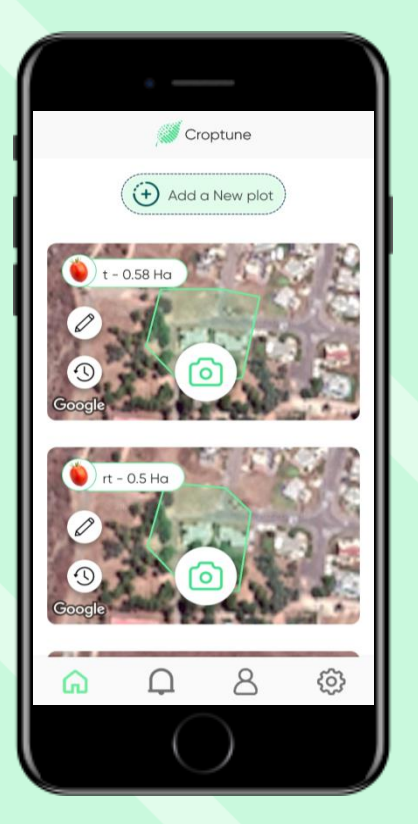

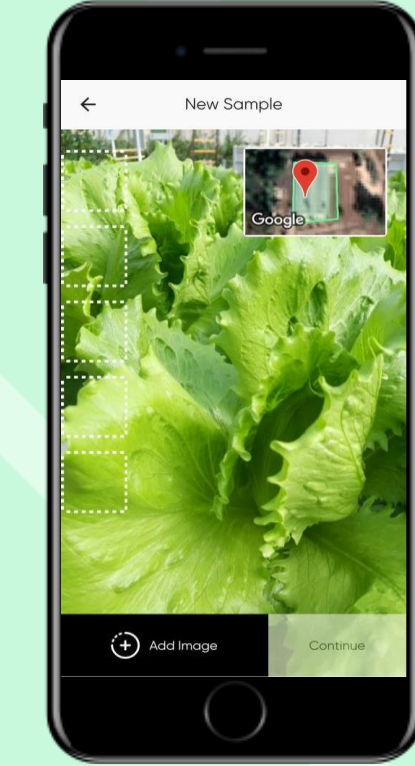

Убедитесь, что вы находитесь в отмеченном поле, и нажмите "Значок камеры".

Откроется видео в режиме реального времени.
 ли Подойдите к растению ближе (хотя бы 60% листвы) и нажмите
 "Добавить изображение", чтобы сделать снимок.

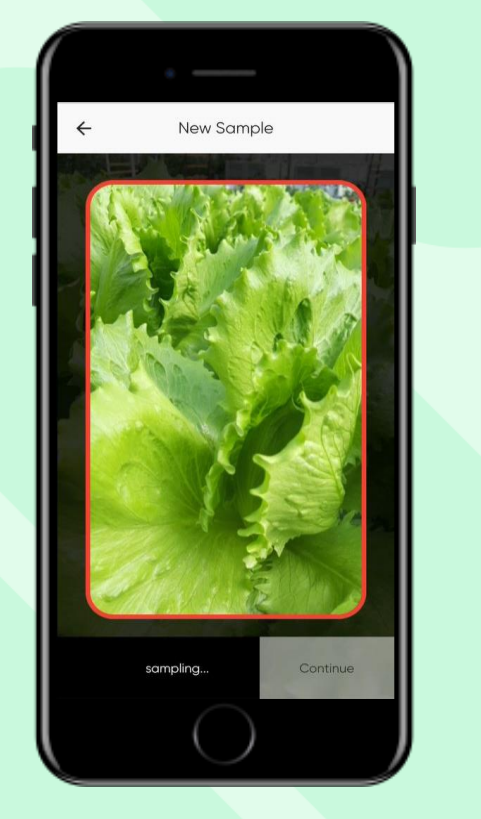

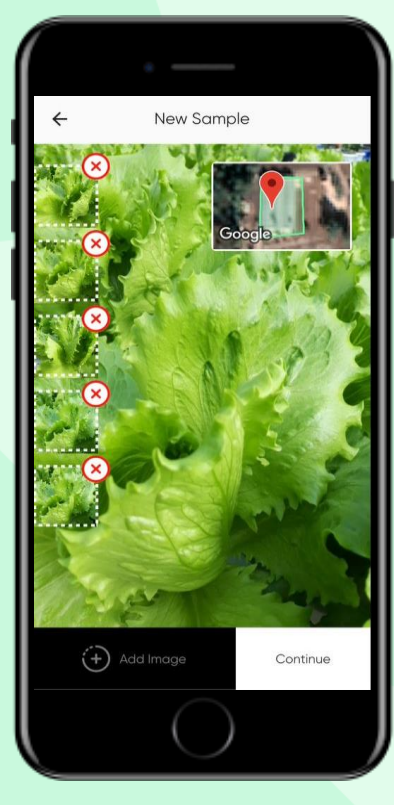

Изображения перемещаются в галерею, и снова отображается режим реального времени. Сделайте 5 снимков

**ПРИМЕЧАНИЕ**: Как только вы нажмете на кнопку **Добавить** изображение, система настроится, и снимок будет сделан автоматически

# Удаление изображений

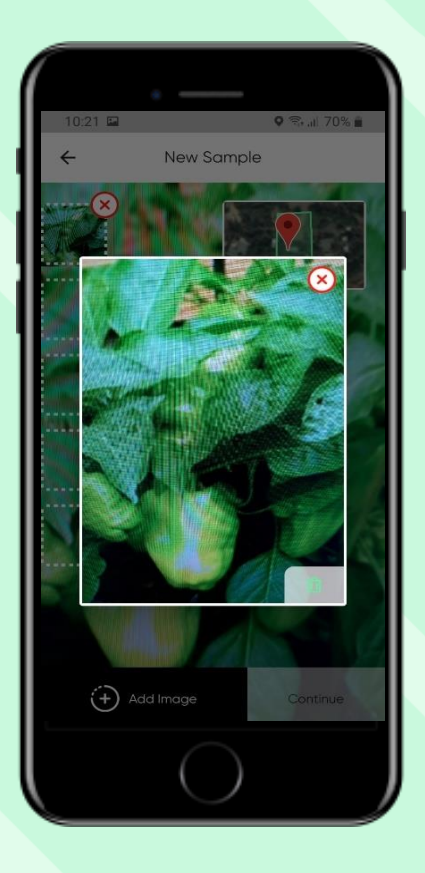

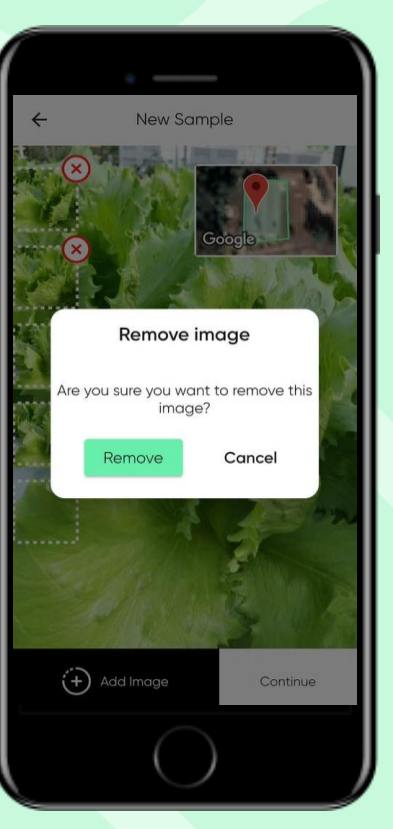

Нажмите на фото в галерее,
чтобы увеличить ее.
Если вы хотите удалить фото,
нажмите на крестик.
Удаленные изображения не
будут включены в анализ.

После этого нажмите "Продолжить".

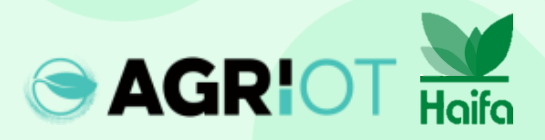

# Как фотографировать

Пока Croptune анализирует данные, появляется надпись "Образец в процессе обработки"

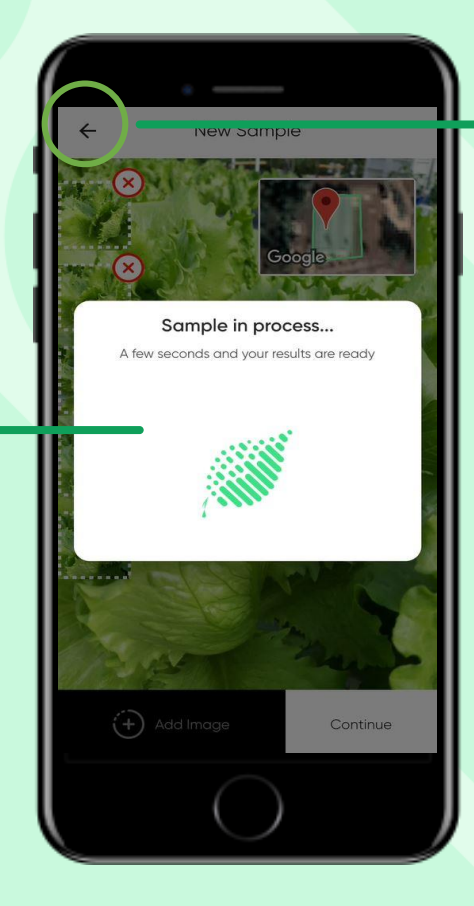

Примечание: Вы можете
 использовать кнопку
 "Назад", чтобы вернуться к
 предыдущему экрану и
 начать все сначала.

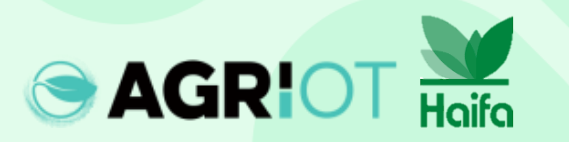

#### Получение результатов

**AGR!** 

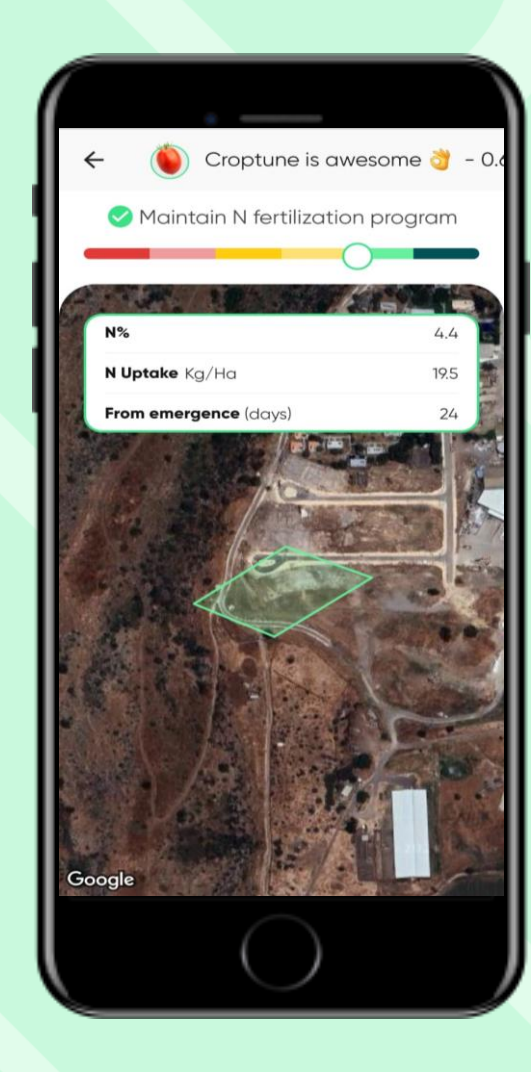

Когда анализ будет завершен, отобразится страница результатов, на которой будет показано:

- Местоположение поля
- Ползунок от красного к зеленому, указывающий значение N в %.
- Рассчитанное потребление N, которое представляет собой количество единиц азота, усвоенных растениями с даты посадки/появления всходов до даты измерения.

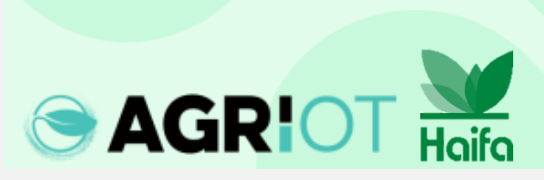

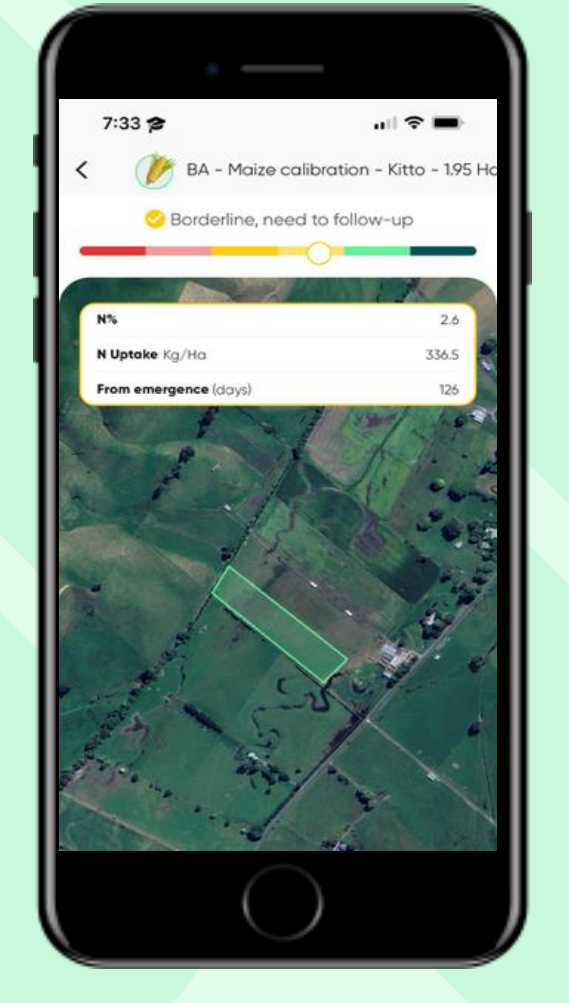

- Необходимо внести удобрение. Результаты покажут процент усвоения N и рекомендации по внесению N, P, K.
- Подумать о внесении удобрений или последующем уходе. Результаты покажут процент усвоения N и рекомендации по внесению N, P, K.

программу внесения N Зеленый результат покажет процент усвоения N.

Поддерживать Рассмотрите сокращения следующей дозы N на 10% Темно-зеленый результат покажет процент усвоения N.

#### Результаты

#### Результаты

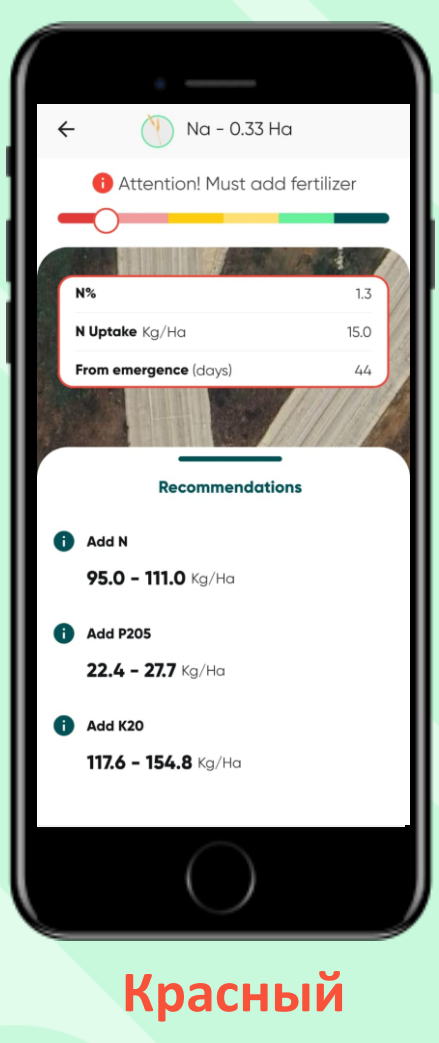

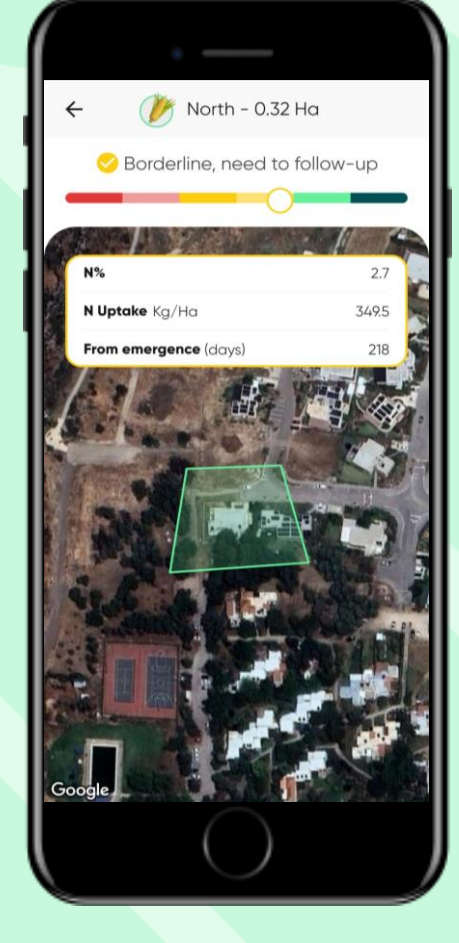

Желтый

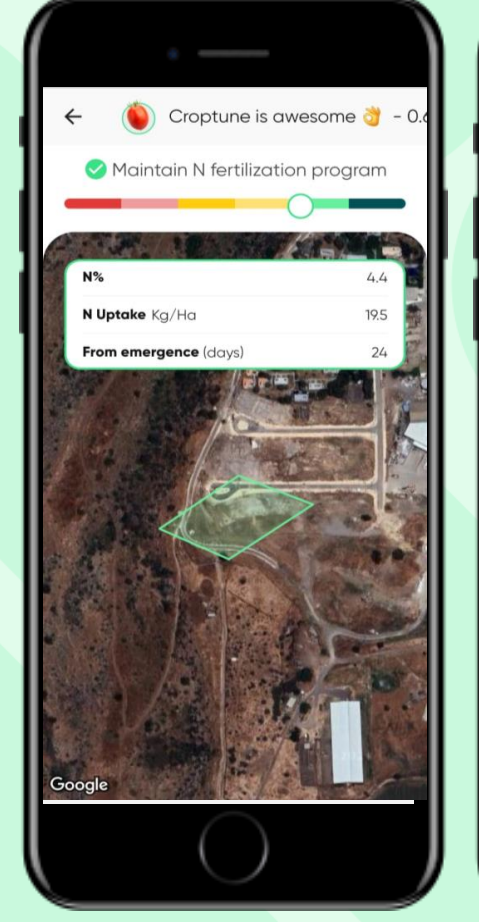

Зеленый

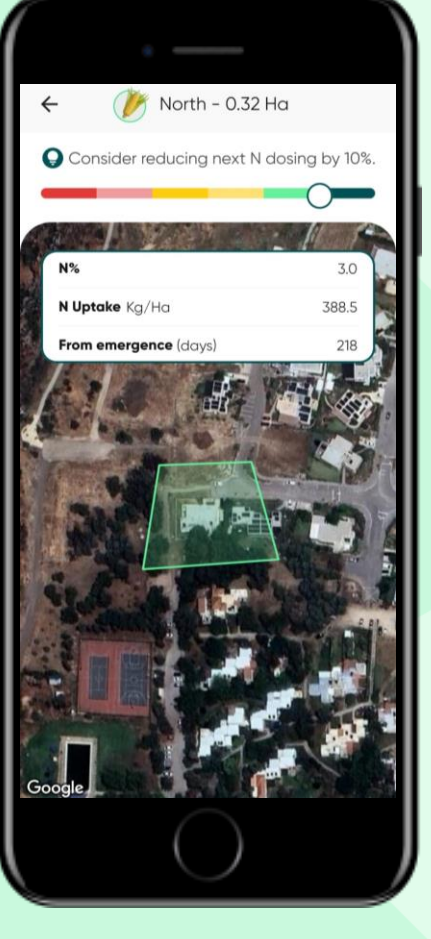

Темнозеленый

## Хранение и извлечение результатов

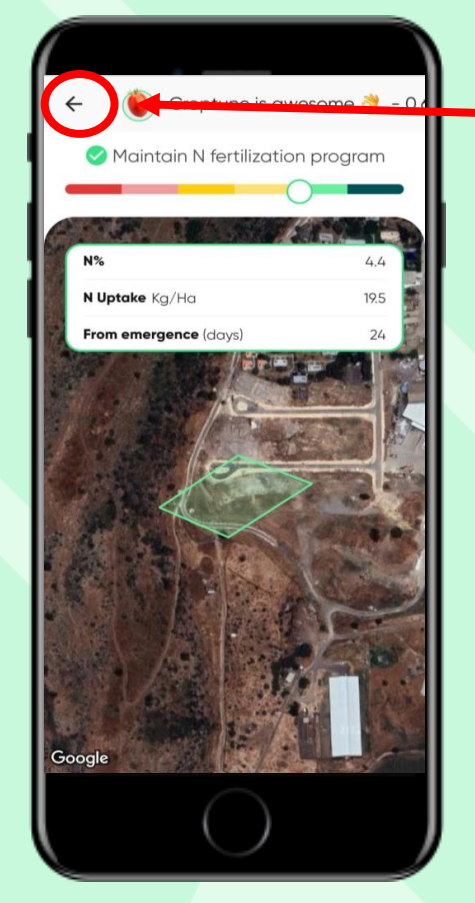

**AGRIOT** 

Haifa

Нажмите на стрелку назад, чтобы вернуться на главную страницу, где вы найдете результаты по всем вашим полям.

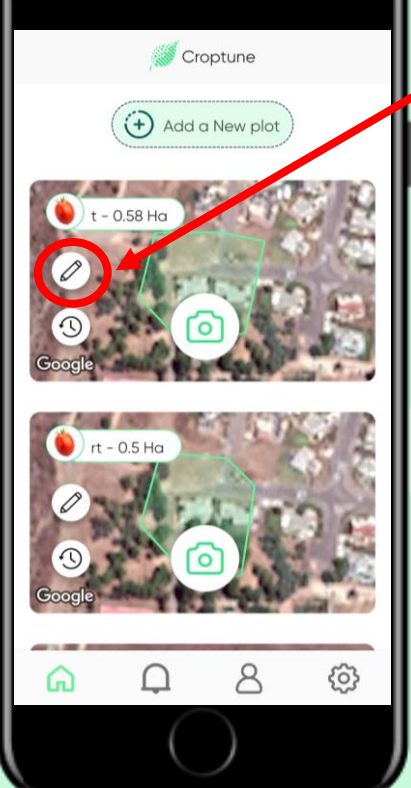

Нажмите на значок карандаша, чтобы просмотреть и при необходимости редактировать данные вашего графика (кроме обрезки и размера области).

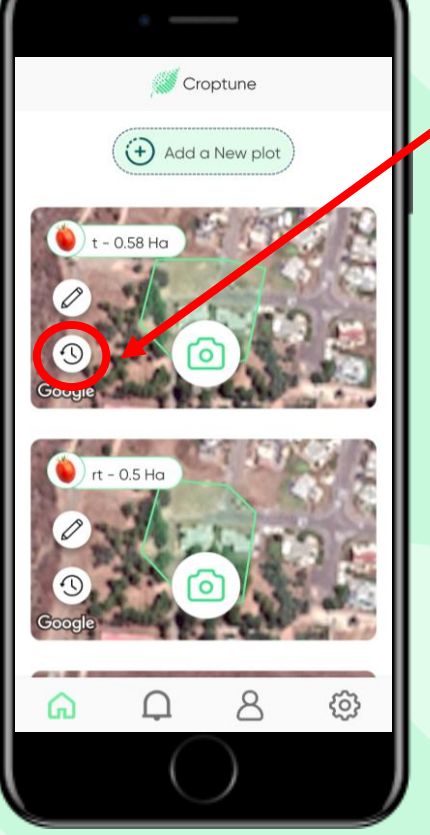

Нажмите на значок часов, чтобы просмотреть результаты по конкретному полю. При этом откроется новый экран со всеми предыдущими результатами.

#### Результаты

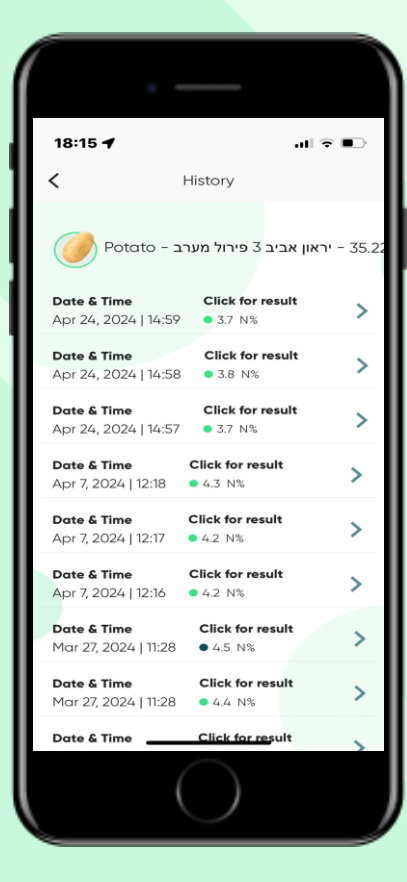

Нажав на кнопку "Получить результаты", вы вернетесь на главную страницу результатов.

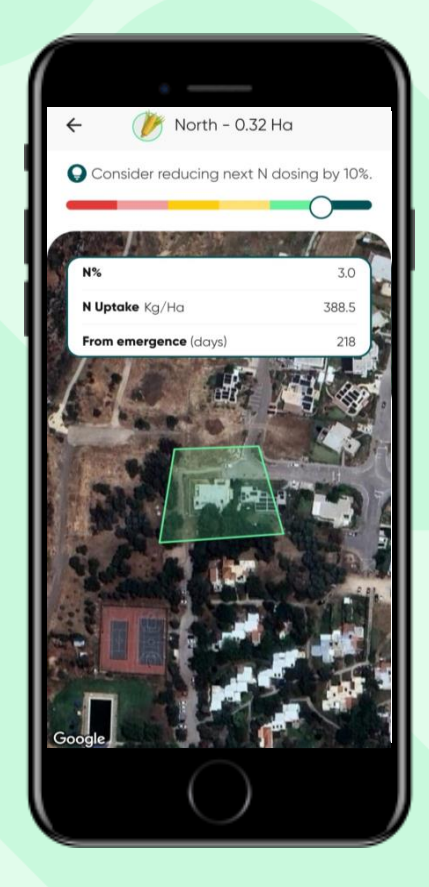

Нажмите на значок пользователя, чтобы просмотреть и отредактировать свои личные данные

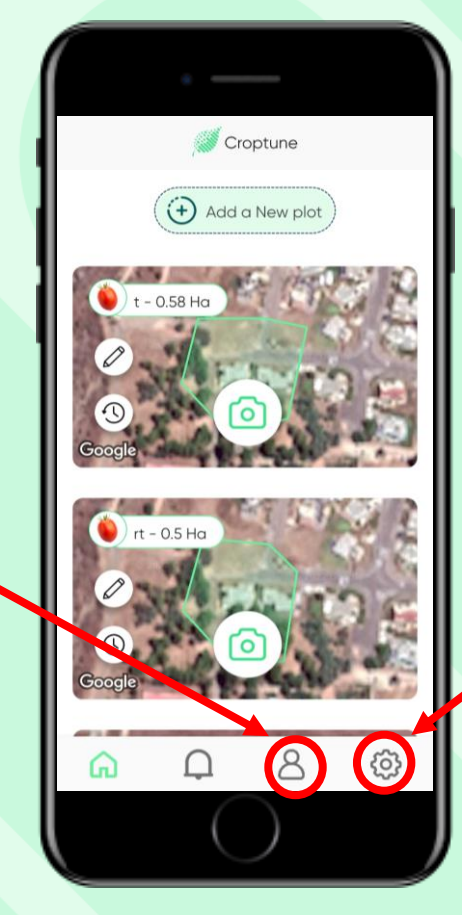

Нажмите на значок колесика, чтобы просмотреть и отредактировать свои личные настройки или связаться с командой Croptune

#### Основные значки

## Всплывающие сообщения

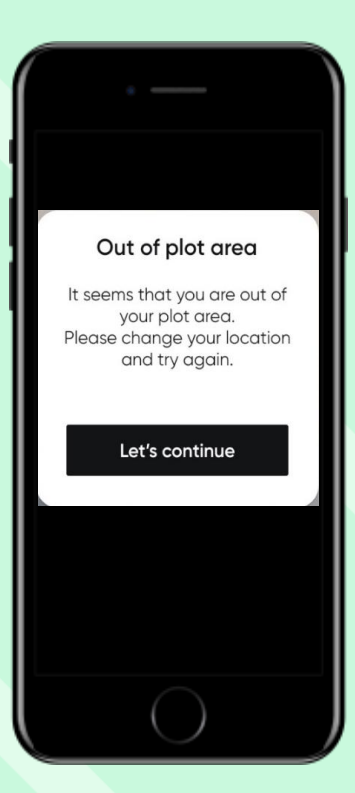

За пределами участка В случае, если вы используете Croptune для анализа поля, находящегося за пределами заданного графика

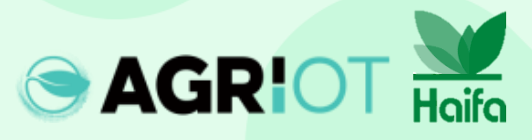

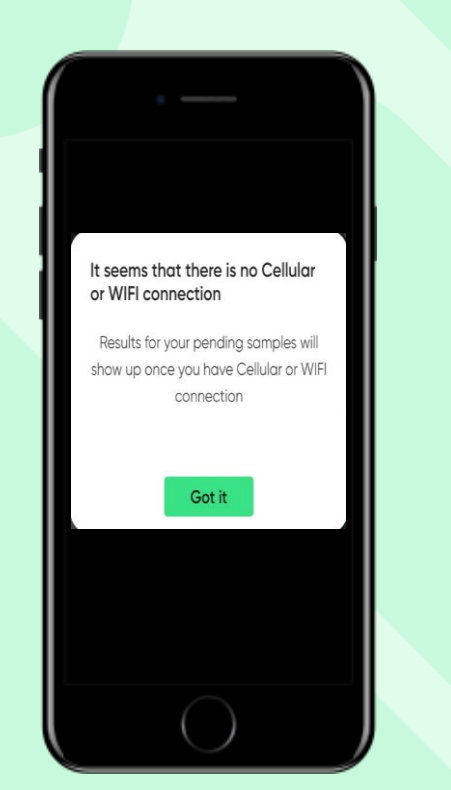

#### Нет подключения Как только появится Wi-Fi или сотовая связь, образцы будут отправлены в облако для анализа и будет отправлен результат анализа на содержание азота.

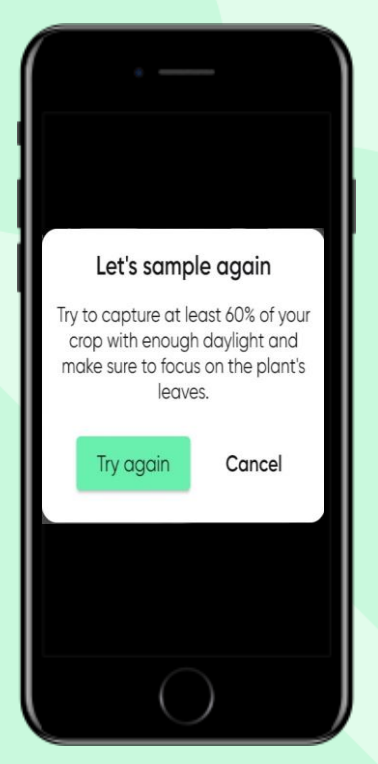

#### Попробуйте еще раз

Croptune автоматически делает изображения на основе набора параметров. В тех случаях, когда эти параметры не выполняются, необходимо выполнить повторную выборку.

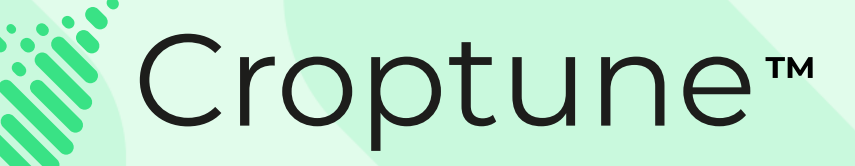

Зайдите в <u>App Store</u> или <u>Google Play</u>, чтобы бесплатно скачать Croptune и начать захватывающее путешествие к богатому урожаем и экологически безопасному продукту!

> По любым вопросам или за помощью вы можете обратиться к нашей команде экспертов по адресу <u>office@agriot.group</u>

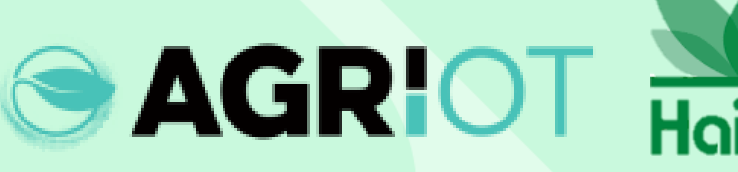